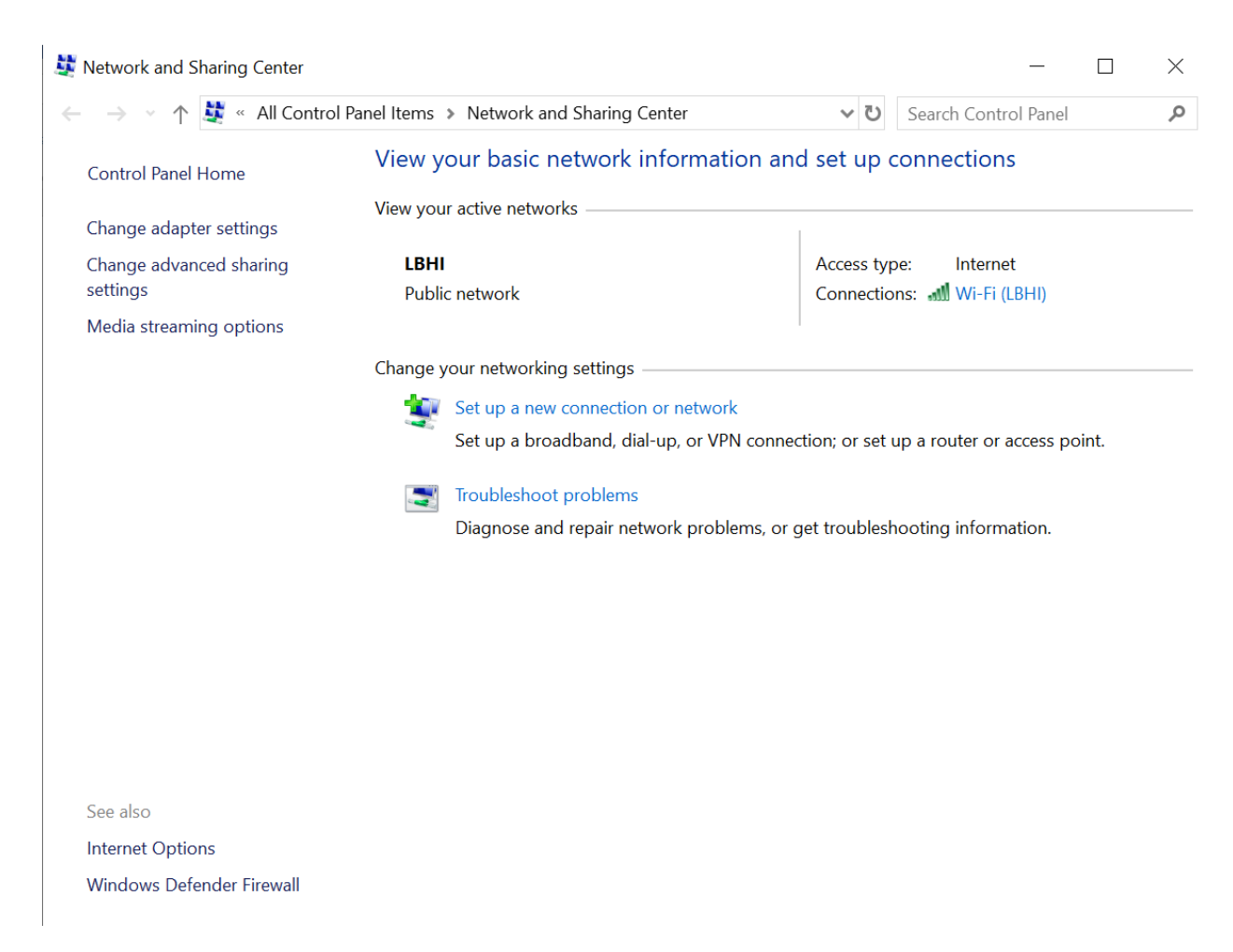

#### Farið í Control Panel\All Control Panel Items\Network and Sharing Center

Veljið "set up a new connection or network

🔶 😻 Set Up a Connection or Network

# Choose a connection option

| -        | Connect to the Internet<br>Set up a broadband or dial-up connection to the Internet.                    |      |        |
|----------|----------------------------------------------------------------------------------------------------|------|--------|
|          | Set up a new network<br>Set up a new router or access point.                                            |      |        |
| <b>.</b> | Manually connect to a wireless network<br>Connect to a hidden network or create a new wireless profile. |      |        |
|          | Connect to a workplace<br>Set up a dial-up or VPN connection to your workplace.                         |      |        |
|          |                                                                                                    |      |        |
|          | [                                                                                                    | Next | Cancel |

Veljið Manuallly connect to wireless network

← 💐 Manually connect to a wireless network

### Enter information for the wireless network you want to add

| Network name:                                                                | eduroam                                                                         |                           |
|------------------------------------------------------------------------------|---------------------------------------------------------------------------------|---------------------------|
| Security type:                                                               | WPA2-Enterprise ~                                                               |                           |
| Encryption type:                                                             | AES ~                                                                           |                           |
| Security Key:                                                                |                                                                                 | Hide characters           |
| Start this connection a<br>Connect even if the new<br>Warning: If you select | automatically<br>etwork is not broadcasting<br>: this option, your computer's p | privacy might be at risk. |
|                                                                              |                                                                                 | Next Cancel               |
| Skrifið inn eduroam og veljið secu                                           | urity type WPA2-Enterprise og                                                   | ; ýtið síðan á NEXT       |
| 🔶 💐 Manually connect                                                         | to a wireless network                                                           |                           |

# Successfully added eduroam

## → Change connection settings Open the connection properties so that I can change the settings.

Veljið "Change connection settings"

| eduroam Wireless Netw                    | vork Properties            |         | $\times$ |
|------------------------------------------|----------------------------|---------|----------|
| Connection Security                      |                            |         |          |
|                                          |                            |         |          |
| Security type:                           | WPA2-Enterprise            | ~       |          |
| Encryption type:                         | AES                        | ~       |          |
|                                          |                            |         |          |
|                                          |                            |         |          |
| Choose a network auth                    | nentication method:        |         |          |
| Microsoft: Protected EAP (PEAP) Settings |                            |         |          |
| Remember my creatime I'm logged on       | dentials for this connecti | on each |          |
| Advanced settings                        |                            |         |          |
|                                          |                            |         |          |
|                                          |                            |         |          |
|                                          |                            |         |          |
|                                          |                            | ОК С    | ancel    |

Farið í flíkina security og veljið þar settings

| When connecting:                                           |           |
|------------------------------------------------------------|-----------|
| Verify the server's identity by validating the certificate |           |
| Connect to these servers (examples:srv1;srv2;.*\.srv3\     | .com):    |
| Trusted Root Certification Authorities:                    |           |
| AddTrust External CA Root                                  | ^         |
| AffirmTrust Commercial                                     |           |
| Baltimore CyberTrust Root                                  |           |
| Certum Trusted Network CA                                  |           |
| Class 3 Public Primary Certification Authority             |           |
| COMODO RSA Certification Authority                         |           |
| DigiCert Assured ID Root CA                                | ×         |
| <                                                          | >         |
| Notifications before connecting:                           |           |
| Tell user if the server's identity can't be verified       | $\sim$    |
|                                                            |           |
| Select Authentication Method:                              |           |
| Secured password (EAP-MSCHAP v2)                           | Configure |
| ✓ Enable Fast Reconnect                                    |           |
| Disconnect if server does not present cryptobinding TLV    |           |
| Enable Identity Privacy                                    |           |
|                                                            |           |
|                                                            |           |
| OK                                                         | Cancel    |

Hakið burtu "Verify server settings" og veljið "configure" (á mynd hér að ofan)

| EAP MSCHAPv2 Propertie                                                    | es X   |  |
|---------------------------------------------------------------------------|--------|--|
| When connecting:                                                          |        |  |
| Automatically use my Windows logon name and password (and domain if any). |        |  |
|                                                                           |        |  |
| ОК                                                                        | Cancel |  |

Passið að þa'ð sé ekki hakað við Automatically use my windows logon name". Veljið síðan OK hnappinn og aftur OK og þá birtist myndin hér að neðan.

| eduroam Wireless Netw                     | vork Properties            |         | $\times$ |
|-------------------------------------------|----------------------------|---------|----------|
| Connection Security                       |                            |         |          |
|                                           |                            |         |          |
| Security type:                            | WPA2-Enterprise            | $\sim$  |          |
| Encryption type:                          | AES                        | ×.      |          |
|                                           |                            |         |          |
|                                           |                            |         |          |
| Choose a network auth                     | nentication method:        |         |          |
| Microsoft: Protected EAP (PEAP) Settings  |                            |         |          |
| ✓ Remember my creating time I'm logged on | dentials for this connecti | on each |          |
| Advanced settings                         |                            |         |          |
|                                           |                            |         |          |
|                                           |                            |         |          |
|                                           |                            |         |          |
|                                           |                            | OK      | Cancel   |

Veljið "Advanced settings"

# Advanced settings

| 02.1X settings 802.11 settings                                                                                                    |                    |
|----------------------------------------------------------------------------------------------------|--------------------|
| Specify authentication mode:                                                                                                    |                    |
| User authentication $\qquad \qquad \qquad \qquad \qquad \qquad \qquad \qquad \qquad \qquad \qquad \qquad \qquad \qquad \qquad \qquad \qquad \qquad \qquad$ | Save credentials   |
| Delete credentials for all users                                                                                                    |                    |
| Enable single sign on for this network                                                                                                    |                    |
| Perform immediately before user lo                                                                                                    | gon                |
| Perform immediately after user logo                                                                                                    | on                 |
| Maximum delay (seconds):                                                                                                    | 10                 |
| Allow additional dialogs to be display<br>sign on                                                                                                    | ayed during single |
| This network uses separate virtual LANs for machine and user authentication                                                                                |                    |
|                                                                                                    |                    |
|                                                                                                    |                    |
|                                                                                                    |                    |
|                                                                                                    |                    |
|                                                                                                    |                    |
|                                                                                                    |                    |
|                                                                                                    |                    |
|                                                                                                    | OK Cance           |

Hakið við specify authentication mode og veljið þar user authentication, síðan OK hnappinn og aftur OK.

Þá er tengingin tilbúin og dugar að klikka á eduroam netið og skrifa netfang sitt hjá LbhÍ og lykilorð